### NATIONAL MEANS - CUM - MERIT SCHOLARSHIP SCHEME

அனைத்து முதன்மைக்கல்வி அலுவலா்கள், மாவட்டக்கல்வி அலுவலா்கள், மற்றும் அனைத்து வகை பள்ளித்தலைமை ஆசிரியா்களின் கவனத்திற்கு. தேசிய வருவாய் வழி மற்றும் திறனாய்வு தோ்வு 2015 - 2016 ஆம் கல்வியாண்டில் தோ்ச்சி பெற்ற மாணவ / மாணவியா்களின் விவரங்களை சுலபமாக இணையதளத்தில் பதிவு மேற்கொள்ள கீழ்க்காணும் வழிமுறைகளைக் கடைபிடிக்க கேட்டுக்கொள்ளப் படுகிறாா்கள்

#### 1 Google X C ↔ → C III A www.google.co.in/webhp • G@rgle sch Sign in scholarship I'm Feeling Lucky schizophrenia scholar school Press Enter to searc earci 🗙 🗇 → C III 🔒 www.google.co.in/webhp • 2 G@gle scholarship Sign in \$ About 18.30.00.000 results (0.27 sec National Scholarships Portal National Scholarships Portal is one stop solut from submission of student application, verific -Scholarship - Tamilnadu e-District Services scholarship.tn.gov.in/scholarship.html -**Click Here** U.P. Scholarship & Fee Reimbursement Online System scholarship.up.nic.in/ 👻 छाववृत्तिर एवं शुल्क प्रतिपूर्ति ऑनलाइन FEE REIMBURSEMENT ONLINE . १इन प्रणाली, SAKSHAM, उत्तर प्रदेश सरकर, SCHOLARSHIP & e-Scholarships : Minority Welfare Scholarships System www.momascholarship.gov.in/ common reatures of pre\_post and merit-cummeans scholarship 3 National Scholarships Port 🗙 🕂 ← → C III (③) webcache googleusercontent.com/sear . Mational Scholarships Portal Digital India Department of Electronics & Information Technology Ministry of Communications & IT.Govt. of India Digital India Initiat Dashboard Latest News phip for College and University Students is extended up to 31st October 2015 +Last Date for Who Am I -> search for App On-boarded Schemes Student Login 1130 609159 27512! Institutions ✓ Post-matric Scholarship Officials Scheme (Ministry of Minority Affairs) C Apş Subr Aa ✓ Merit-cum-Means Scholarship ed W Scheme Officials லை (Ministry of Minority Affairs) ✓ Pre-matric Scholarship Scheme Welcome 3 மட்டும் கிளிக் (Ministry of Minority Affairs) National Scholarships Portal is one stop solution for end to end scholarship process right from submission of student application, verification, sanction and disbursal to end beneficiary for all the scholarships provided by the Government of India. Central Sector Scheme of Scholarship for College and University Students (Department of Higher Helpline Numbers செய்யவும் 040-23120300

#### <u> முதலில் இணையதளத்தில் செல்லும் வழி</u>

| Mational Scholarships<br>Department of Electronics & Information Tec<br>Ministry of Communications & IT.Govt. of India | Portal | Digital India<br>A Digital India Initiative |
|----------------------------------------------------------------------------------------------------|--------|---------------------------------------------|
| Homepage                                                                                                    |        |                                             |
|                                                                                                    |        |                                             |
|                                                                                                    |        |                                             |
|                                                                                                    | Login  |                                             |
|                                                                                                    |        | n ting og til Og                            |
|                                                                                                    | Login  | தங்களுக்கெ                                  |
|                                                                                                    | Login  | தங்களுக்கெ<br>கொடுக்கப்பட்ட(                |
|                                                                                                    | Login  | தங்களுக்கெ<br>கொடுக்கப்பட்ட(                |

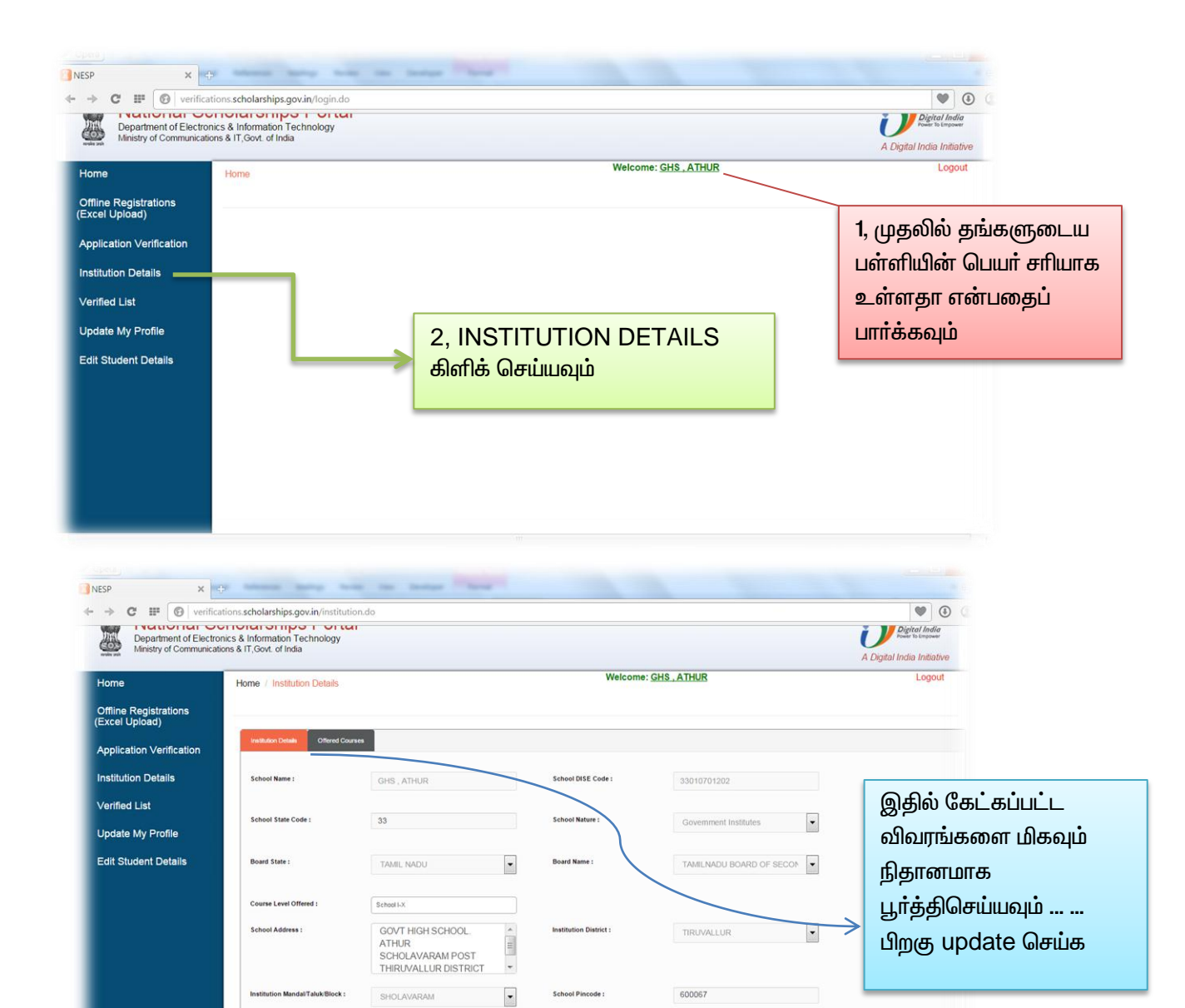

இது மிகவும் முக்கியமானது என்பதால் சரியான முறையில் தலைமை ஆசிரியரைக் கலந்தாலோசனை செய்து பூர்த்தி செய்க. Page 2 of 8

| Home Mome / Update My Profile / Update My Profile / Update My Prof                                                                                                    |             |                               | Digital India |                                                      |     | erProfile.do                                                            | tions.scholarships.gov.in/UpdateUs | Department of Electronic<br>Ministry of Communication |
|----------------------------------------------------------------------------------------------------|-------------|-------------------------------|---------------|------------------------------------------------------|-----|-------------------------------------------------------------------------|------------------------------------|-------------------------------------------------------|
| Active Optication<br>Application Verification<br>Institution Details<br>/erified List<br>Address <sup>2</sup> GOVT HIGH SCHOOL<br>ATHUR<br>Edit Student Details<br>Current Password:<br>Current Password:<br>New Password:<br>New Password:<br>Current Password:<br>New Password:<br>New Password:<br>Current Password:<br>New Password:<br>Current Password:<br>New Password:<br>Current Password:<br>New Password:<br>Current Password:<br>New Password:<br>Current Password:<br>New Password:<br>Current Password:<br>New Password:<br>Current Password:<br>New Password:<br>Current Password:<br>Current Passwo |             |                               | Logout        | ome: <u>GHS_ATHUR</u>                                | Wel |                                                                         | Home / Update My Profile           | Home<br>Offline Registrations<br>Event Unload)        |
| nstitution Details<br>Verified List<br>Update My Profile<br>Edit Student Details                                                                                                    |             |                               |               | Update Your Password                                 |     | Update Your Profile                                                     |                                    | Application Verification                              |
| Artified List Address: GOVT HIGH SCHOOL GOVT AND A CONTRACT OF DATIE IN Properties Contract of Contract Of Daties Contract Of Contract Of Contract O                                                                                                    | IV          |                               |               | Current Password: *                                  |     | GHS , ATHUR                                                             | Full Name: *                       | nstitution Details                                    |
| Jodate My Profile PROCAVAVAAAA<br>PIN 600067 PIN 600067                                                                                                    | 1.1         |                               |               | New Password: *                                      |     | GOVT HIGH SCHOOL                                                        | Address: *                         | /erified List                                         |
|                                                                                                    | லய<br>பிறகு | PROFILE ை<br>பூர்த்தி செய்த ப |               | Beenter New Password <sup>1</sup><br>Update Password |     | SHULAVARAM           PIN 600067           9884447130           26330189 | Contact No: "                      | pdate My Profile                                      |
| E Mail: * ghshthuf3@gmail.com Update Your Alerts                                                                                                    |             | ириате меше                   |               | Update Your Alerts                                   |     | ghsathur63@gmail.com                                                    | E-Mail: *                          |                                                       |

மேலே உள்ள அனைத்து விவரங்களையும் மிகவும் கவனமாகவும், தெளிவாகவும் பூர்த்தி செய்தவுடன். பூர்த்தி செய்யப்பட்ட விவரங்களை ஒன்றுக்கு இரண்டு முறை சரிபார்த்துக் கொள்ளவும். இது பள்ளித்தலைமை ஆசிரியருடைய கடமையாகும்.

இந்த விவரங்களைப் பூர்த்தி செய்த பிறகு தங்களுடைய பள்ளியில் படிக்கும் மாணவ / மாணவியாகளின் விவரங்களை சரியான திட்டத்தின்படி (Sehemes) பூர்த்தி செய்ய வேண்டும்.

தேசிய வருவாய் வழி மற்றும் திறனாய்வு தேர்வு **2015 – 2016** மாணவ / மாணவியர்களின் விவரங்களை இனையதளத்தில் பூர்த்தி செய்வது எப்படி?

| Opena -                                                                                    |                                                                                                    |                                             |
|--------------------------------------------------------------------------------------------|----------------------------------------------------------------------------------------------------|---------------------------------------------|
| ► → C III ( verifica                                                                       | ons.scholarships.gov.in/applicationRegistrations.do                                                                                                    | <b>(</b>                                    |
| National Sc<br>Department of Electro<br>Ministry of Communicati                            | holarships Portal<br>cs & Information Technology<br>is & IT.Govi. of India                                                                                           | Digital India<br>A Digital India Initiative |
| Home                                                                                       | Home / Offline Registrations (Excel Upload) Welcome: GHS_ATHUR                                                                                                    | Logout                                      |
| Offline Registrations<br>(Excel Upload)<br>Application Verification<br>Institution Details | To Upload Excel Data Please click the below link, the site will redirect to the Offine Data Begistration(Excel Upload) Site.<br>Offline Registrations (Excel Upload) |                                             |
| Verified List<br>Update My Profile<br>Edit Student Details                                 | 1, முதலில் Offline Registrations<br>(Excel upload) என்பதை திளிக்                                                                                                    |                                             |
|                                                                                            | செய்யவும்                                                                                                    | 2, கிளிக் செய்ய (அ)<br>Right Click செய்து   |
| _                                                                                          |                                                                                                    | Open link in new<br>window                  |

கீழ் உள்ள படங்களைப் பார்க்கவும்

மாணவ / மாணவியாகளின் விவரங்களை இரண்டு முறையில் uploading செய்யலாம்.

<u>முதல் வழி முறை</u>

1, upload Excel data வைக் கொண்டு uploading செய்யலாம்

| Opera                                      |                                                                                                    |                                   |
|--------------------------------------------|----------------------------------------------------------------------------------------------------|-----------------------------------|
| NESP X                                     | NESP X                                                                                                |                                   |
|                                            | nereg.scholarships.gov.in/applicationRegistrations.do                                                 |                                   |
| Department of<br>Ministry of Cor           | al Scholarships Portal<br>of Electronics & Information Technology<br>mmunications & IT,Govt. of India | Digital India<br>Power To Empower |
| Offline<br>Registrations<br>(Excel Upload) | Home / Offline Registrations (Excel Upload) Welcome: <u>GHS , ATHUR</u>                               | Logout                            |
|                                            | Registrations                                                                                         |                                   |
|                                            | Locate Institutes Locate IFSC Locate State, District, Manda/Taluk/block Codes Academic Year: 2015-16  | ck Here                           |
|                                            | Scheme: NATIONAL MEANS CUM MERIT SCHOLARS                                                             |                                   |
|                                            | Fresh      Renewal                                                                                    |                                   |
|                                            | Upload Excel Data Show Registered Applications Register Applications by Interfa                       |                                   |

| NESP × 🛐 N             | IESP × +                                                                                                    |                                                                 |
|------------------------|----------------------------------------------------------------------------------------------------|-----------------------------------------------------------------|
| ← → C III 🔞 offlinereg | scholarships.gov.in/applicationRegistrations.do                                                                                                    | ۷                                                               |
|                        | Fresh      Renewal     Upload Excel Data     Show Registered Applications     Register Applications by Interface                                                                                                    |                                                                 |
|                        | Download Excel Format  General Instructions to Upload Excel File. (Download Instructions)  1.Please use the .xls format only for uploading.  2.Download the sample format i.e click on Download Excel Format link. 3.Save excel file and fill student data, then upload into website. 4. Don't change the column header names and columns positions in excel sheet. 5. Aadhaar Number field is not mandatory, remaining all fields are Mandatory. 6. Please enter only School code in column Name of School.(If you enter school name then excel fit Institutes Service above.) | Excel Format<br>ய்த பிறகு இதில்<br>விவரங்களை<br>Jomit செய்யவும் |
|                        | Upbod Excel File Choose File No file chosen Submit                                                                                                    |                                                                 |

# <u>இரண்டாவது முறை ( மிகவும் எளிமையான முறை)</u>

| Opera                                      |                                                                                   |                            |
|--------------------------------------------|-----------------------------------------------------------------------------------|----------------------------|
| NESP X                                     | NESP X +                                                                          |                            |
|                                            | reg.scholarships.gov.in/applicationRegistrations.do                               |                            |
| Nationa<br>Department of                   | al Scholarships Portal                                                            | Digital India              |
| Ministry of Com                            | munications & IT,Govt. of India                                                   |                            |
|                                            |                                                                                   | A Digital India Initiative |
| Offline<br>Registrations<br>(Excel Upload) | Home / Offline Registrations (Excel Upload) Welcome: <u>GHS , ATHUR</u>           | Logout                     |
|                                            | Registrations                                                                     |                            |
|                                            | Locate Institutes Locate IFSC Locate State,District.Mandal/Taluk/block Codes      |                            |
|                                            | Academic Year: 2015-16                                                            |                            |
|                                            |                                                                                   | Click Here                 |
|                                            | Scheme: NATIONAL MEANS CUM MERIT SCHOLARS                                         | 7                          |
|                                            |                                                                                   |                            |
|                                            | Upload Excel Data Show Registered Applications Register Applications by Interface |                            |
|                                            |                                                                                   |                            |

| Note :All Fie | ids are Mandatory Except A | Upload Excel Da | ta Show Registered App | ications | இதில்<br>விவர<br>S | கேட்கப்ப<br>ங்களை டி<br>ubmit G | ட்ட அனைத்<br>பூர்த்திசெய்து<br>செய்யவும் |
|---------------|----------------------------|-----------------|------------------------|----------|--------------------|---------------------------------|------------------------------------------|
| Sno           | Full Name                  | Gender          | Address 1              | Add      | ress2_District     | Address<br>3_Pincode            | Bank Name                                |
| 1.            |                            | Select          | •                      | TIRU     | VALLUR 💌           |                                 | Select                                   |
| <             | ш                          |                 | Subm                   |          |                    |                                 | Þ                                        |

முதல் வழி முறை (Excel Uploading) அல்லது இரண்டாவது எளிமையான முறையில் (Registered Application by Interface) மாணவ/மாணவியாகளின் விவரங்களை பூா்த்தி செய்த பிறகு அதன் விவரங்கள் இனையதளத்தில் சாியாக பதிவாகி உள்ளதா? இல்லையா? என்பதை கவனிக்கவும்.

பதிவாகி இருந்தால்

|                                                                                      |                                                                                                    |                                                                                                    |                                                                                                    |                                                                                                    |                                                                                                    |                                                                                      |                                                                                                    |                                                                                |                                                                                                |                                                        |                             |                                                               |                                                                                                    | 1                                           |                                                                                                    |
|--------------------------------------------------------------------------------------|----------------------------------------------------------------------------------------------------|----------------------------------------------------------------------------------------------------|----------------------------------------------------------------------------------------------------|----------------------------------------------------------------------------------------------------|----------------------------------------------------------------------------------------------------|--------------------------------------------------------------------------------------|----------------------------------------------------------------------------------------------------|--------------------------------------------------------------------------------|------------------------------------------------------------------------------------------------|--------------------------------------------------------|-----------------------------|---------------------------------------------------------------|----------------------------------------------------------------------------------------------------|---------------------------------------------|----------------------------------------------------------------------------------------------------|
|                                                                                      |                                                                                                    |                                                                                                    |                                                                                                    |                                                                                                    | L                                                                                                    | ocate institutes Loca                                                                | te IFSC Locate State                                                                                            | District, Mandal/T                                                             | aluk/block Codes                                                                               |                                                        |                             | மான                                                           | எவ                                                                                                    | /                                           | _                                                                                                    |
|                                                                                      |                                                                                                    | Aca                                                                                                    | demic Year:                                                                                                    | 2015-                                                                                                    | 16                                                                                                    |                                                                                      |                                                                                                    | •                                                                              |                                                                                                |                                                        | மாஎ                         | ത്നബി<br>• •                                                  | பர்ச                                                                                                    | ह्लीन<br>-                                  | ள்<br>•                                                                                                    |
|                                                                                      |                                                                                                    |                                                                                                    | Scheme:                                                                                                    | NATIO                                                                                                    | DNAL MEANS CUI                                                                                            | M MERIT SCHOLA                                                                       | RSHIP-TN                                                                                                    | •                                                                              |                                                                                                | <u>ର</u>                                               | பலர                         | ங்கள                                                          | ं मा                                                                                                    | יוטויה                                      | ማዋ                                                                                                    |
|                                                                                      |                                                                                                    |                                                                                                    |                                                                                                    | Fresh                                                                                                    | Renewal                                                                                                   |                                                                                      |                                                                                                    |                                                                                |                                                                                                |                                                        |                             |                                                               |                                                                                                    |                                             |                                                                                                    |
|                                                                                      |                                                                                                    |                                                                                                    |                                                                                                    | Uploa                                                                                                    | d Excel Data                                                                                              | Show Registe                                                                         | ered Application                                                                                                | s Re                                                                           | gister Applicatio                                                                              | ons by Interfa                                         | ce                          |                                                               |                                                                                                    |                                             |                                                                                                    |
|                                                                                      |                                                                                                    |                                                                                                    |                                                                                                    |                                                                                                    |                                                                                                    |                                                                                      |                                                                                                    |                                                                                |                                                                                                |                                                        |                             |                                                               |                                                                                                    |                                             |                                                                                                    |
|                                                                                      |                                                                                                    |                                                                                                    |                                                                                                    |                                                                                                    |                                                                                                    |                                                                                      |                                                                                                    |                                                                                |                                                                                                |                                                        |                             |                                                               |                                                                                                    |                                             |                                                                                                    |
|                                                                                      |                                                                                                    |                                                                                                    |                                                                                                    |                                                                                                    |                                                                                                    |                                                                                      |                                                                                                    |                                                                                |                                                                                                |                                                        |                             |                                                               |                                                                                                    |                                             |                                                                                                    |
|                                                                                      |                                                                                                    |                                                                                                    |                                                                                                    |                                                                                                    |                                                                                                    |                                                                                      |                                                                                                    |                                                                                |                                                                                                |                                                        |                             |                                                               |                                                                                                    |                                             |                                                                                                    |
|                                                                                      |                                                                                                    |                                                                                                    |                                                                                                    |                                                                                                    |                                                                                                    |                                                                                      |                                                                                                    |                                                                                |                                                                                                |                                                        |                             |                                                               |                                                                                                    |                                             |                                                                                                    |
|                                                                                      |                                                                                                    | _                                                                                                    |                                                                                                    |                                                                                                    |                                                                                                    |                                                                                      |                                                                                                    |                                                                                |                                                                                                |                                                        |                             |                                                               |                                                                                                    |                                             |                                                                                                    |
|                                                                                      |                                                                                                    |                                                                                                    | Li                                                                                                    | திவ                                                                                                    | செய்ய                                                                                                    |                                                                                      |                                                                                                    |                                                                                |                                                                                                |                                                        |                             |                                                               |                                                                                                    |                                             |                                                                                                    |
| 015 National Scholarshing                                                            | as Portal                                                                                                |                                                                                                    | Ц                                                                                                    | திவு                                                                                                    | செய்யப்                                                                                                   | JULL                                                                                 |                                                                                                    |                                                                                |                                                                                                |                                                        |                             |                                                               |                                                                                                    | . Dea                                       | efonal partal of Deck                                                                                                    |
| 015. National Scholarships                                                           | os Portal                                                                                                |                                                                                                    | Ц                                                                                                    | திவு<br>ப                                                                                                    | செய்யப்<br>ளணவ                                                                                            | иціц<br>/                                                                            |                                                                                                    |                                                                                | _                                                                                              | _                                                      |                             |                                                               | _                                                                                                    | india                                       | .gov.in                                                                                                    |
| 015. National Scholarships                                                           | os Portal                                                                                                |                                                                                                    | ப                                                                                                    | திவு<br>ப<br>ாவிய                                                                                                    | செய்யப்<br>ாணவ<br>பாகளின்                                                                                 | ப்பட்ட<br>/<br>ர விவர                                                                | i                                                                                                    |                                                                                |                                                                                                |                                                        |                             |                                                               |                                                                                                    | india                                       | .gov.in                                                                                                    |
| 5. National Scholarships INESP III () offlinere Registrations                        | eg.scholarships.                                                                                         | s.gov.in/ap<br>mine Regis                                                                                             | ப                                                                                                    | திவு<br>ப<br>எவிய                                                                                                    | செய்யப்<br>வாணவ<br>பாகளின்                                                                                | ப்பட்ட<br>/<br>ா விவரா                                                               | ف<br>ا                                                                                                    |                                                                                |                                                                                                |                                                        |                             |                                                               |                                                                                                    | india                                       | .gov.in                                                                                                    |
| 115. National Scholarship:<br>NESP<br>C III O offlinere<br>registrations<br>Upload)  | os Portal<br>Reg.scholarships.<br>Home 7 Om                                                              | s.gov.in/ap<br>mine Regis                                                                                             | பர்<br>மாண                                                                                                    | திவு<br>ப<br>rவிய                                                                                                    | செய்யட்<br>ாணவ<br>பர்களின்                                                                                | ப்பட்ட<br>/<br>1 விவரா                                                               | i                                                                                                    |                                                                                |                                                                                                |                                                        |                             |                                                               |                                                                                                    | india                                       | .gov.in                                                                                                    |
| 15. National Scholarships<br>NESP<br>C III () offlinere<br>Registrations<br>upload)  | os Portal<br>Reg.scholarships.<br>Home 7 Om                                                              | s.gov.in/ap<br>mine Regis                                                                                             | ப                                                                                                    | திவு<br>ப<br>எவிய                                                                                                    | செய்யட்<br>மாணவ<br>பாகளில்                                                                                | ப்பட்ட<br>/<br>ா விவரா                                                               | i                                                                                                    |                                                                                |                                                                                                |                                                        |                             |                                                               |                                                                                                    | india                                       | .gov.in                                                                                                    |
| 15. National Scholarships<br>NESP<br>C III (S) offlinere<br>Registrations<br>Jpload) | os Portal<br>× +<br>reg.scholarships.<br>Home 7 Om                                                       | s.gov.in/ap<br>mune regis                                                                                             | பர                                                                                                    | திவு<br>ப<br>ாவிய                                                                                                    | செய்யட்<br>ராணவ<br>பர்களின்                                                                               | ப்பட்ட<br>/<br>ா விவரா                                                               | i                                                                                                    |                                                                                |                                                                                                |                                                        |                             |                                                               |                                                                                                    | india                                       | gov.in                                                                                                    |
| 15. National Scholarships<br>■ NESP<br>② ■ ● Offlinere<br>Registrations<br>Ipload)   | os Portal<br>reg.scholarships<br>Home / On<br>Total Apple                                                | s.gov.in/ap<br>mine regis                                                                                             | LLK<br>LDIT 6000                                                                                               | திவு<br>ம<br>rவிய                                                                                                    | செய்யட்<br>மாணவ<br>பர்களின்                                                                               | ப்பட்ட<br>/<br>ா விவரா                                                               | in and the second second second second second second second second second second second second second second se |                                                                                |                                                                                                |                                                        |                             |                                                               |                                                                                                    | india                                       | gov.in                                                                                                    |
| 5. National Scholarships<br>NESP<br>THE Offinere<br>registrations<br>ipload)         | os Portal<br>reg scholarships<br>Home / On<br>Total Apple                                                | s.gov.in/ap<br>mine koge                                                                                              | பர்<br>மாண                                                                                                    | திவு<br>ம<br>எவிய                                                                                                    | செய்யப்<br>வாணவ<br>பாகளின்<br>3                                                                           | ப்பட்ட<br>/<br>ா விவரா                                                               | Ċ Appiktions                                                                                                    | Doi                                                                            | wnload Excel                                                                                   |                                                        |                             |                                                               |                                                                                                    | india                                       | .gov.in                                                                                                    |
| 5. National Scholarships                                                             | reg.scholarships<br>Home / On<br>Total Apple                                                             | s.gov in/ap<br>mine kege                                                                                              | LLK<br>LDIT 60001<br>stored (throug)                                                                           | திவு<br>ம<br>rவிu<br>h excell:                                                                                                    | செய்யப்<br>ராணவ<br>பாகளின்<br>3                                                                           | ப்பட்ட<br>/<br>ா விவரா<br>Registered<br>Address(District)                            | LD Apple tions                                                                                                  | Dor<br>Bank Name                                                               | wribad Excel<br>Bank Account<br>Number                                                         | IFSC Code                                              | Aadhaar<br>Number           | Father's<br>Name                                              | Date<br>Of<br>Birth                                                                                                   | Category                                    | Religious                                                                                                    |
| 5. National Scholarships<br>VESP<br>## @ offlinere<br>kegistrations<br>pload)        | reg.scholarships<br>Home / On<br>Total Appli<br>1 Tit20                                                  | s.gov.in/ap<br>mine kegis<br>blications Regis                                                                         | LLIT 6001<br>stored(through<br>Student Full<br>ISHWARIYA H                                                     | திவு<br>ப<br>rவிய<br>r excel):<br>Gender<br>Female                                                                                                    | செய்யப்<br>ராணவ<br>பர்களின்<br>3<br>Address<br>1/2050ANGAL<br>AMMAN KOL                                   | ப்பட்ட<br>/<br>ர விவரா<br>Registered<br>Address(District)<br>TiRUVALLUR              | Apple tions Address(P) code) 600052                                                                             | Den<br>Bank Name<br>DENA<br>BANK                                               | wribad Excel<br>Bank Account<br>Number<br>127710054208                                         | IFSC Code<br>BKDN0621277                               | Aadhaar<br>Number           | Father's<br>Name<br>HARIDASS<br>P                             | Date<br>Of<br>Birth<br>06-<br>04-<br>2002                                                                             | Category<br>OBC                             | GOVIN                                                                                                    |
| 15. National Scholarships                                                            | reg.scholarships<br>Home / On<br>Total Apple                                                             | s.gov.in/ap<br>mine Regis                                                                                             |                                                                                                    | திவு<br>ம<br>எவிய<br>( excel)::<br>emale                                                                                                    | செய்யப்<br>பாணவ<br>பர்களின்<br>3<br>Address<br>1/2650AN0A1<br>STREET                                      | ப்பட்ட<br>/<br>ா விவரா<br>Registered<br>Address(District)<br>TRUVALLUR<br>TIRUVALLUR | Apple tions Address(P) code) 600052 600052                                                                      | Dena<br>Bank Name<br>DEna<br>BANK                                              | Wiload Escel<br>Bank Account<br>Number<br>127710054008<br>127710054076                         | IFSC Code<br>BKDN0821277<br>BKDN0821277                | Aadhaar<br>Number<br>0      | Father's<br>Name<br>HARIDASS<br>P<br>MOORTHY<br>P             | Date<br>Of<br>Bath<br>06-<br>04-<br>02002<br>19-<br>08-<br>08-<br>08-<br>08-<br>08-<br>08-<br>08-<br>08-<br>08-<br>08 | <b>сакерону</b><br>овс                      | Religious Articles                                                                                                    |
| 5 National Scholarships                                                              | reg.scholarships<br>Home / On<br>Total Apple<br>1 Theo<br>2 Theo<br>3 Theo                               | s.gov.in/ap<br>mine Kege                                                                                              | LLK<br>LDIT 60001<br>Stored (throug)<br>Student Pull<br>Name<br>ISHWARIYA H<br>KALAIVANI M<br>SINCHUMATHI<br>B | الله المحالي المحالي محالي محالي محالي محالي محالي محالي محالي محالي محالي محالي محالي محالي محالي محالي محالي محالي محالي محالي محالي محالي محالي محالي محالي محالي محالي محالي محالي محالي محالي محالي محالي محالي محالي محالي محالي محالي محالي محالي محالي محالي محالي محالي محالي محالي محالي محالي محالي م<br>محالي محالي محالي محالي محالي محالي محالي محالي محالي محالي محالي محالي محالي محالي محالي محالي محالي محالي محالي<br>محالي محالي محالي محالي محالي محالي محالي محالي محالي محالي محالي محالي محالي محالي محالي محالي محالي محالي محالي<br>محالي محالي م<br>محالي محالي محالي محالي محالي محالي محالي محالي محالي محالي محالي محالي محالي محالي محالي محالي محالي محالي محالي محالي<br>محالي محالي محالي محالي محالي محالي محالي محالي محالي محالي محالي محالي محالي محالي محالي محالي محالي محالي محالي | Geiuui<br>anaona<br>ani ani ani<br>ani ani<br>ani<br>ani<br>ani<br>ani<br>ani<br>ani<br>ani<br>ani<br>ani | Registered<br>Address(District)<br>TIRUVALLUR<br>TIRUVALLUR<br>TIRUVALLUR            | Apple tions Address(Pic code) 600052 600052                                                                     | Don<br>Bank Name<br>DENA<br>BANK<br>DENA<br>BANK<br>NOIAN<br>OVERSEAS<br>BANK  | writead Excel  Sank Account Number  127710054208  127710054076  22850100000668                 | IFSC Code<br>BKDN0621277<br>BKDN0621277<br>IOBA0002285 | Andhaar<br>Number<br>0<br>0 | Father's<br>Name<br>MARIDASS<br>P<br>MOORTHY<br>P<br>BASKAR R | Date<br>Of<br>Birth<br>06-<br>04-<br>2002<br>10-<br>05-<br>00-<br>00-<br>00-<br>00-<br>00-<br>00-<br>00-<br>00-<br>0  | <b>india</b><br>241907<br>080<br>080<br>080 | Gov.in<br>e<br>Religious<br>Hindu<br>Hindu                                                                                                    |
| 5. National Scholarships<br>PEPP<br>## ③ offlinere<br>deggstrations<br>pload)        | Pos Portal<br>reg scholarships<br>Home 7 On<br>Total Apple<br>SNo Apple<br>1 Trazo<br>2 Trazo<br>3 Trazo | 5.gov.in/ap<br>mine Koge<br>blications Regis<br>blication No.<br>01516000051005<br>b01516000051004<br>b01516000051004 | LLC<br>LDT 6000<br>Storer full<br>ISHWARYA H<br>KALATVARI M<br>SIROHUMATHI B                                   | திவு<br>ப<br>ரவிய<br>h excel):<br>emale<br>Female                                                                                                    | செய்யப்<br>பாணாவ<br>பர்களின்<br>3<br>Address<br>1/2650ANGAI<br>STREET<br>1/765AHETHAJI<br>STREADANALLUR   | Registered<br>Address(District)<br>TIRUVALLUR<br>TIRUVALLUR                          | Apple tions Address(P) code) ecoos2 ecoos2 ecoos2                                                               | Don<br>Bank Name<br>DENA<br>BANK<br>DENA<br>BANK<br>INDIAN<br>OVERSEAS<br>BANK | Bank Account<br>Number           127710054208           122710054076           228501500008066 | IFSC Code<br>BKDN0621277<br>BKDN0621277<br>IOBA0002285 | Aadhaar<br>Number<br>0<br>0 | Father's<br>Name<br>P<br>P<br>MOORTHY<br>P<br>BASKAR R        | Date<br>Of<br>Birth<br>06-<br>02-<br>0002<br>10-<br>05-<br>0000<br>16-<br>03-<br>000-<br>20002                        | category<br>OBC<br>OBC                      | Govin Carlos Carlos Car |

| 🔸 🔶 C 🎟 🔒 verifica                     | tions.scholarships.gov.in/applicationRegistrations.do                                                                                        | • .                                           |
|----------------------------------------|----------------------------------------------------------------------------------------------------|-----------------------------------------------|
| lome                                   | Home / Umine Registrations (Excerupidad)                                                                                                    |                                               |
| offline Registrations<br>Excel Upload) | To Upload Excel Data Please click the below link: the site will redirect to the Offline Data Registration(Excel Upload) Site. Please provide | de User name and Password once again to uploa |
| pplication Verification                | oata<br>Offline Registrations (Excel Upload)<br>Provide User name and Password once again to upload data.                                    |                                               |
| nstitution Details                     |                                                                                                    |                                               |
| erified List                           |                                                                                                    |                                               |
| pdate My Profile                       |                                                                                                    |                                               |
| dit Student Details                    | Click Here                                                                                                    |                                               |
|                                        |                                                                                                    |                                               |
|                                        |                                                                                                    |                                               |
|                                        |                                                                                                    |                                               |
|                                        |                                                                                                    |                                               |
|                                        |                                                                                                    |                                               |

| Opera NESP                             |              | ÷                           |                                                              |                                   |                     |              |                       |                               |                                                                                            |                        |                           |            |
|----------------------------------------|--------------|-----------------------------|--------------------------------------------------------------|-----------------------------------|---------------------|--------------|-----------------------|-------------------------------|--------------------------------------------------------------------------------------------|------------------------|---------------------------|------------|
| > C III 🔒 verif                        | ications.sch | olarships.go                | v.in/verification.do                                         |                                   |                     |              |                       |                               |                                                                                            |                        | 1                         |            |
| Home                                   | Home         | / Аррисаци                  | on vermication                                               |                                   |                     |              |                       |                               |                                                                                            |                        |                           | <b>A</b> 1 |
| Offline Registrations<br>Excel Upload) |              |                             | Verification Cl                                              | heck List                         |                     |              |                       | ×                             |                                                                                            |                        |                           |            |
| Application Verification               | Applicatio   | n Verifications             | STUDENT PHOT                                                 | FO ₪<br>γ that student is genuine | as based on verific | ation done   | by institution        | and @Fr                       |                                                                                            |                        |                           |            |
| Institution Details                    |              |                             | scanned copie                                                | s as submitted by stude           | ent                 |              |                       |                               |                                                                                            | -1                     | 2.Cli                     | ck Here    |
| Verified List                          | Search       | 1:                          |                                                              |                                   |                     |              |                       |                               |                                                                                            |                        |                           |            |
| Update My Profile                      |              |                             | She                                                          |                                   |                     | For          | ward Cl               | ose                           |                                                                                            |                        |                           |            |
| Edit Student Details                   |              |                             |                                                              |                                   |                     |              | State :               | Tamil Nadu District           | - Tiruvallur Pendir                                                                        | g Applications         | List                      |            |
|                                        | SI.No        | Days<br>Left to<br>Escalate | Action                                                       | Application ID                    | Student Name        | Gender       | Date of<br>Birth      | Father Name/<br>Guardian Name | Name of the<br>Scheme                                                                      | Previous<br>Percentage | Hosteller/<br>Day Scholar | R          |
|                                        | 1            | EDND                        | View Application<br>Verify Application<br>Reject Application | TN201516000137733                 | VIJAYALAKSHMI<br>R  | FEMALE       | 25/07/2002            | RAMESH                        | NATIONAL<br>SCHEME FOR<br>INCENTIVE<br>FOR THE GIRL<br>CHILD FOR<br>SECONDARY<br>EDUCATION |                        | Day Scholar               | н          |
|                                        | 2            | EDND                        | View Application<br>Verify Application                       | TN201516000137843                 | SNEHA S             | 1.<br>FEMALE | Click F<br>23/05/2001 | SRINIVASAN                    | NATIONAL<br>SCHEME FOR<br>INCENTIVE<br>FOR THE GIRL<br>CHILD FOR                           |                        | Day Scholar               | H          |

|                        | Аррасав | on Ventications             |                                                              |                                                |                    |             |                  |                               |                                                                                            |                        |                          |          |
|------------------------|---------|-----------------------------|--------------------------------------------------------------|------------------------------------------------|--------------------|-------------|------------------|-------------------------------|--------------------------------------------------------------------------------------------|------------------------|--------------------------|----------|
| plication Verification | Acade   | mic year                    | 2015 <b>Th</b><br>Su                                         | ne page at https://veri<br>accessfully Updated | fications.scholars | hips.gov.in | says:            | @ Fre                         | esh ©Renewal                                                                               |                        |                          |          |
| titution Details       |         |                             |                                                              |                                                |                    |             |                  |                               |                                                                                            |                        |                          | lick Her |
| rified List            | Search  | 4                           |                                                              |                                                |                    |             | ок               |                               |                                                                                            |                        | _                        |          |
| date My Profile        |         |                             | Showing max 1000 applie                                      | cations for Verification fro                   | em Total 21.0      |             |                  |                               |                                                                                            |                        |                          |          |
| t Student Details      |         |                             |                                                              |                                                | ,                  |             | State :          | Tamil Nadu District           | - Tiruvallur Pendin                                                                        | g Applications         | List                     |          |
|                        | SI.No   | Days<br>Left to<br>Escalate | Action                                                       | Application ID                                 | Student Name       | Gender      | Date of<br>Birth | Father Name/<br>Guardian Name | Name of the<br>Scheme                                                                      | Previous<br>Percentage | Hosteller/<br>DayScholar | R        |
|                        | 1       | EDND                        | View Application Verify Application Reject Application       | TN201516000137730                              | SANDHIYA T         | FEMALE      | 24/07/2002       | THANIKASALAM                  | NATIONAL<br>SCHEME FOR<br>INCENTIVE<br>FOR THE GIRL<br>CHILD FOR<br>SECONDARY<br>EDUCATION |                        | Day Scholar              | н        |
|                        | 2       | EDND                        | View Application<br>Verify Application<br>Reject Application | TN201516000081005                              | ISHWARIYA H        | FEMALE      | 05/04/2002       | HARIDASS P                    | NATIONAL<br>MEANS CUM<br>MERIT<br>SCHOLARSHIP                                              |                        | Day Scholar              | н        |
|                        |         |                             | View Application                                             |                                                |                    |             |                  |                               |                                                                                            |                        |                          |          |

|                                        | ^ [29         |                           |                  |               |             |      |
|----------------------------------------|---------------|---------------------------|------------------|---------------|-------------|------|
| > C III 🔒 verifi<br>Home               | Home / Ven    | os.gov.in/verifiedlist.do |                  |               |             | 9 (  |
| Offline Registrations<br>Excel Upload) |               |                           |                  |               |             |      |
| pplication Verification                | Verified List |                           |                  |               |             |      |
| stitution Details                      |               | Academic Year :           | 2015-16          |               | •           |      |
| erified List                           |               | Applications Type List:   | My Verified List |               |             |      |
| odate My Profile                       |               |                           | _                |               |             |      |
| dit Student Details                    |               |                           | Get List         |               |             |      |
|                                        | Search:       |                           |                  |               |             | <br> |
|                                        | SNo           | Application Id            | Name             | Date Of Birth | Mother Name |      |
|                                        | 1             | TN201516000137730         | SANDHIYA T       | 24/07/2002    |             |      |
|                                        | 2             | TN201516000137733         | VIJAYALAKSHMI R  | 25/07/2002    |             |      |
|                                        |               |                           |                  |               |             |      |

மேலே குறிப்பிடப்பட்டுள்ளதைப் போல அனைத்து மாணவ / மாணவியா்களின் விவரங்களை இணையதளத்தில் பதிவு மேற்கொள்ள வேண்டும்.

இணையதளத்தில் தேசிய வருவாய் வழி மற்றும் திறனாய்வு தேர்வு திட்டத்தில் பதிவு மேற்கொள்ளப்படும் போது தங்களுக்கு எழும் சந்தேகங்களுக்கு திரு. ஆர். பாபுலால், (கைபேசிஎண்: 77082 82814) மற்றும் திரு. ராஜாமணி, (கைபேசிஎண்: 94454 23848) இவர்களை தொடர்புகொண்டு, சரியான முறையில் கூடிய விரைவில் பதிவுகள் மேற்கொள்ளும் படி கேட்டுக்கொள்ளப்படுகிறார்கள்.

## // மிக மிக அவசரம்//

பள்ளிக்கல்வி இயக்குநருக்காக

பெறுநா்: அனைத்து முதன்மைக்கல்வி அலுவலா்கள்,